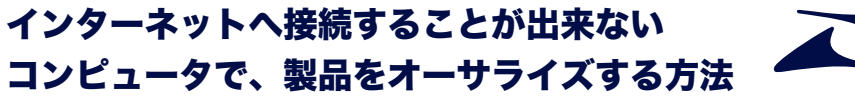

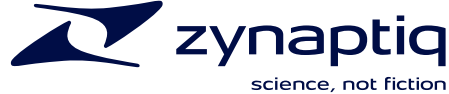

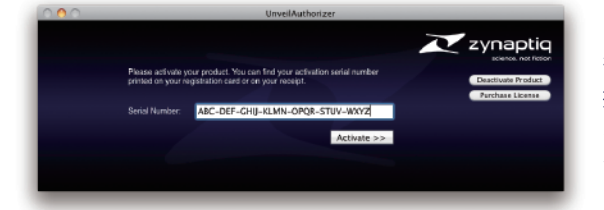

ソフトウェアのインストール後、通常通りオーサライズ作業を 行ないます。製品を使用するコンピュータがインターネットに 接続されていないと、Authorizer 画面(左図)の「Activate」 をクリックしたあと「Product Activation」 画面が表示されま す(PC環境によっては、時間が掛かる場合もあります)。

| O Product Activation                                                                                                    |                       |  |  |  |
|----------------------------------------------------------------------------------------------------|-----------------------|--|--|--|
| Activation Options                                                                                                    | R                     |  |  |  |
| To help reduce software piracy, this product requires activation. The computer you use to<br>activate this product may be the only one that can use the fully functional software.                                     |                       |  |  |  |
| Automatic Activation is not an option with your present configuration. However, you can<br>manually activate the software using a web browser on this computer or another computer<br>with web access.                 |                       |  |  |  |
| You will not need to provide your name or any other personal information for activation. More<br>privacy details are available at: <a href="http://www.esellerate.net/papolicy">http://www.esellerate.net/papolicy</a> |                       |  |  |  |
| Select the appropriate activation option below and then click the Next button.                                                                                                    |                       |  |  |  |
| [1]                                                                                                    |                       |  |  |  |
| Activate using a web browser on this computer<br>Activate using a different computer that has web access<br>I already have an Activation Key and would like to activate now<br>[2]                                     |                       |  |  |  |
| _                                                                                                    | Save Cancel Back Next |  |  |  |
| 0                                                                                                    | Product Activation    |  |  |  |
| Activate using another computer with web access                                                                                                    |                       |  |  |  |

To proceed with activation, you will need to take the Installation ID below to a different computer with web access and go to the manual software activation web site (http:// activate.esellerate.net). The site will provide instructions on how to create an Activation Key.

For your convenience, you have the option to save the Activation URL and Installation ID below to a text file, which can then be printed or emailed as needed.

[4]

Once you've created an Activation Key, return to this screen and click the Next button.

[1] 3つの項目のうち「Activate using a different computer that has web access」を選んでチェ ックを入れます。「インターネットに接続されている、 別のコンピュータを使用する」という意味です。

[2]「Next」をクリックして、次の画面に移ります。

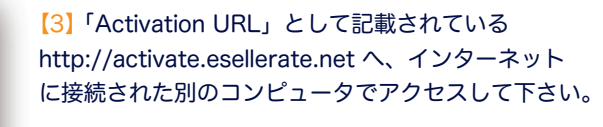

[4] 「Installation ID」として記載されている数字と アルファベット文字の羅列は、上記 URL 先で使用 します。

[5]「Next」をクリックして、次の画面に進めて おきます。

After-Purchase Services

XXXXXX - XXXX . . .

Activation URL: http://activate.esellerate.net

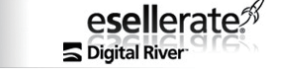

[5]

Next

Terms of Use | Privacy Policy | Copyright © 2012 eSellerate

About eSellerate Product Activation eSellerate Product Activation is an anti-piracy technology that helps ensure software is used only on the computer for which it wa eSellerate purchased.

(Save) (Cancel) (Back

During activation, the unique Installation ID for the target computer is sent to eSellerate's product activation servers. This Installation ID does not include any personal information, nor does it include any information about the software or the documents that reside on ID does not include any personal information, nor does it include any inform the computer. For details, see <u>eSellerate's Product Activation Privacy Policy</u>.

Enter Installation ID the field below, enter the Installation ID supplied by the software you are activating. (In some cases, the field will be prefilled.) When you're finished, click the Submit button. [6]

[7]

【6】空欄に、上記【4】で表示されて いる「Installation ID」を入力して下 さい。

[7] Installation ID を入力したら、 空欄右横のボタンをクリックすると、 次の画面に移ります。

## After-Purchase Services

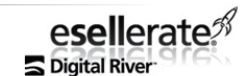

About eSellerate Product Activation eSellerate Product Activation is an anti-piracy technology that helps ensure software is used only on the computer for which it was purchased.

During activation, the unique Installation ID for the target computer is sent to eSellerate's product activation servers. This Installation ID does not include any personal information, nor does it include any information about the software or the documents that reside on the computer. For details, see <u>eSellerate's Product Activation Privacy Policy</u>.

Enter Installation ID In the field below, enter the Installation ID supplied by the software you are activating. (In some cases, the field will be prefilled.) When you're finished, click the Submit button

(Submit) ← Installation ID が入力されています。

## XXXXX-XXXX . . .

Activation Key Use the Activation Key below to activate your purchased software

## Notes:

- If you are activating the software on this computer, you can save time by copying the Activation Key from this page and then pasting it into the appropriate wizard screen.
   You may want to print out this page for future reference.
   Adding this page to Bookmarks or Favorites in your web browser will not save the Activation Key information.

[8]「Activation Key」が発行 され、空欄に表示されています。 製品のオーサライズを行なう コンピュータで使用します。

[9] E-mail アドレスを入力して、 「E-mail Activation Code」ボタ ンをクリックすると、【8】の 「Activation Key」が記された メールが届きます。

On the computer that will use the software, bring up the Manual Product Activation Wizard. (If you've closed the wizard since beginning the activation process, you'll need to use the activation features of the software to bring it up again.) Navigate to the Enter Activation Key screen and follow the instructions provided to complete activation.

|   | AAAAAA - AAAA                                                                   |     | [8]                                          |
|---|---------------------------------------------------------------------------------|-----|----------------------------------------------|
| E | nter your e-mail address and press "E-mail Activation Code" to send via e-mail. |     |                                              |
| Γ | Terms of U                                                                      | Jse | Privacy Policy   Copyright © 2012 eSellerate |

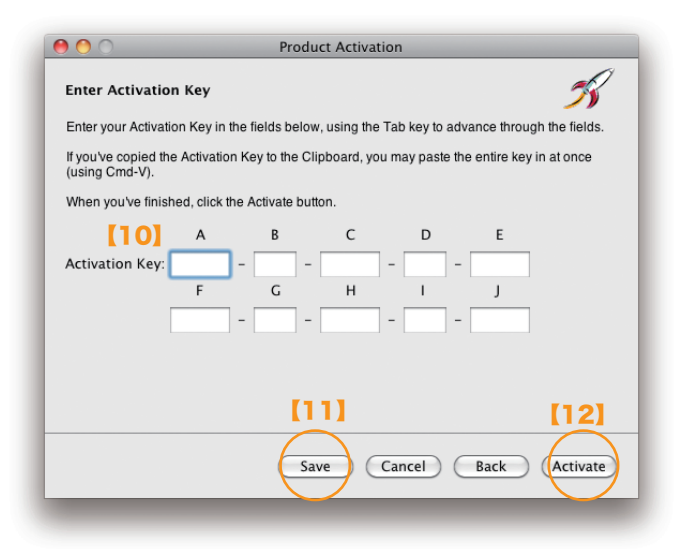

【10】 Zynaptiq 製品のオーサライズを行なうコン ピュータに戻ります。【5】で次に移った画面にお いて、「ActivationKey」を入力します。

「Activation Key」のテキストをコピーしている 場合、左図の「A」欄にペーストすれば、全ての 項目に記入されます。

[11] 「Save」をクリックすると「Installation ID」 と「Activation Key」をテキストファイルとして 記録を残しておくことが出来ます。

[12]「Activate」をクリックすると、オーサライ ズ作業が完了します。

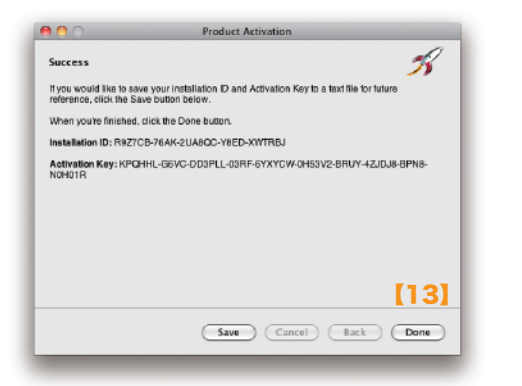

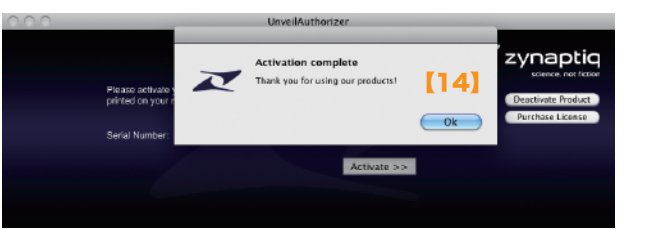

[13]「Success」と表示されます。右下の「DONE」を クリックして、画面を閉じます。

【14】 Authorizer 画面に戻り、「Activation complete」と 表示されます。